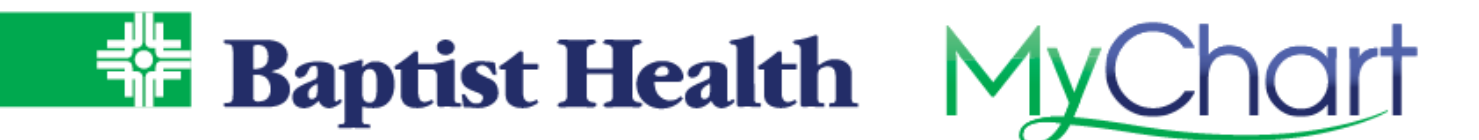

## **MyChart eCheck-In**

Save time by completing your paperwork online for your upcoming visit on the MyChart site or mobile app. Quickly update your demographics, insurance, medication, allergies, sign documents, make copay and complete related questionnaires.

## **MyChart Site**

From the Home Page, look for the notifications for your upcoming visit & select eCheck-In.

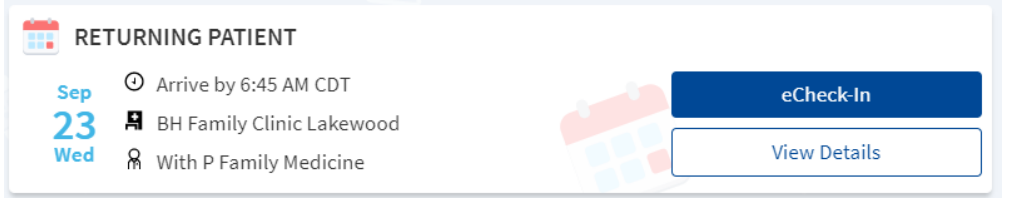

You can also access from the Visits menu, then select ECheck-in for your visit.

Begin by confirming your mobile number and selecting to receive text notifications for your visit. Then update demographics, including address, phone numbers, sex, martial status, etc. Mark this information as correct and select Next.

| eCheck-In                                     |                                            |                                |           |                                          |               |                                     |      |
|-----------------------------------------------|--------------------------------------------|--------------------------------|-----------|------------------------------------------|---------------|-------------------------------------|------|
|                                               | 1                                          | R                              |           |                                          | Vx.           |                                     |      |
| F                                             | Personal Info                              | Medications                    | Allergies | Health Issues                            | Travel Histor | y Questionnai                       | res  |
| How can we co                                 | ontact you for<br>on will only be used for | this visit?                    |           |                                          |               |                                     |      |
| *Mobile Phone<br>501-786-1234                 |                                            | * <sub>Emeil</sub><br>mychart@ | gmail.com |                                          |               |                                     |      |
| Send me text n<br>visit<br>Carrier charges ma | otifications for th<br>ay apply            | nis                            |           |                                          |               |                                     |      |
| Verify Your Per                               | sonal Informa                              | ation                          |           |                                          |               |                                     |      |
| Contact Inform                                | ation                                      | A                              |           | Details About M                          | e             |                                     | 2≡   |
| NORTH LITTLE R                                | OCK AR 72117                               | 555-555-5555 501-786-1234      |           | Not entered                              | 0             | Female                              |      |
| Going somewhere for<br>Add a Temporary Add    | r a while?<br>dress                        | Not entered                    |           | Not entered                              |               | Not entered                         |      |
|                                               |                                            | ₩ mychart@gma                  | il.com    | Choose not to dis<br>Religion<br>Unknown | close         | Marital Status<br>Legally Separated | i    |
|                                               |                                            |                                | EDIT      |                                          |               |                                     | EDIT |
| This information                              | tion is correct                            |                                |           |                                          |               |                                     |      |
| NEXT FINIS                                    | H LATER                                    |                                |           |                                          |               |                                     |      |

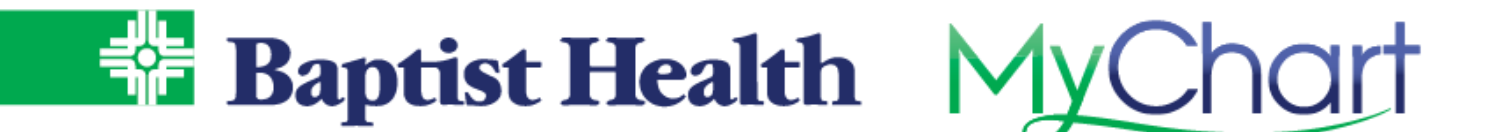

Verify insurance information and guarantor (person responsible for payment). Select Remove coverage to request coverages be removed from your record. Upload an image of your insurance card for your record and to save time day of visit. Use Add a Coverage to add new coverages to your record. Once complete mark this information is correct and select Next.

|                                                                                                    |                               | ∕‰                                  | <u>í</u>                                                                                                    |               |
|----------------------------------------------------------------------------------------------------|-------------------------------|-------------------------------------|----------------------------------------------------------------------------------------------------|---------------|
| Personal Info Insurance                                                                                | Payments                      | Medications                         | Allergies                                                                                                    | Health Issues |
| Responsibility for Payment                                                                             |                               |                                     |                                                                                                    |               |
| Pb Labella, Phil<br>7 huntty drive<br>MADISON WI 53703<br>777-888-7878                                 |                               |                                     |                                                                                                    |               |
| We have this person on file to pay for costs not cover<br>Yes No                                       | ered by insurance. Is         | this information correct?           |                                                                                                    |               |
| Would you like to use insurance to pay for this appo                                                   | ointment? (j)                 |                                     |                                                                                                    |               |
| Use insurance Do not bill insurance                                                                    |                               |                                     |                                                                                                    |               |
| insurance on File                                                                                      |                               |                                     |                                                                                                    |               |
| insurance on File                                                                                      |                               |                                     |                                                                                                    |               |
| Medicare<br>Medicare Part Ab                                                                           |                               | Medicaid<br>Medicaid Ar             |                                                                                                    |               |
| Subscriber Name<br>Pb Labella, Phil                                                                    | PHOTOS                        | Subscriber Name<br>Pb Labella, Phil |                                                                                                    |               |
| Subscriber Uploading images of your card in<br>Number speed up the check-in process<br>xxxx1234 visit. | iow will help<br>or your next | Subscriber<br>Number<br>1245784911  | 1-800 MEDICARE (1-800-833-4227)<br>JOHN DOE<br>MALE<br>BORREDTO<br>MALE<br>BORREDTO<br>MEDICAL (PART A) 01-01-200<br>MEDICAL (PART B) 01-01-200<br>MEDICAL (PART B) 01-01-200 | E             |
| A Undete coverage                                                                                      |                               | 💉 Update coverage                   |                                                                                                    |               |
| Remove coverage                                                                                        |                               | Replace insurance                   | e card photos                                                                                                    |               |
|                                                                                                    |                               | Remove coverage                     |                                                                                                    |               |
| This information is correct                                                                            |                               |                                     |                                                                                                    |               |
| NA 8 2                                                                                                 |                               |                                     |                                                                                                    |               |
| BACK NEXT FINISH LATER                                                                                 |                               |                                     |                                                                                                    |               |

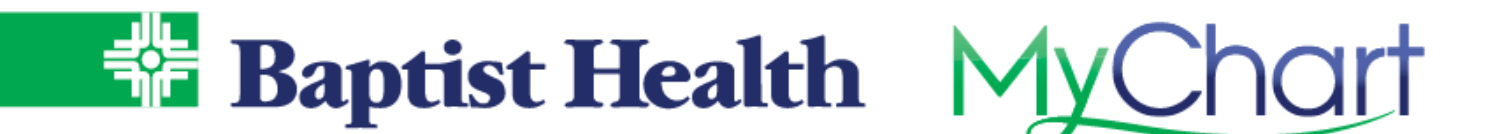

Make payments for either copay specific to the visit or outstanding balances while completing eCheck-in. Select the Pay button to enter payment method information & complete payment. This can be stored for future use and will be available to select existing method to make future payments as needed.

| Personal Info                           | Insurance               | Payments                                     |                          | Allergies     | Health Issues |
|-----------------------------------------|-------------------------|----------------------------------------------|--------------------------|---------------|---------------|
| lease select the amounts yo             | ou wish to pay belo     | ow. If you are unable to p                   | ay now, you can pay late | r. 🤍          |               |
| our Outstanding Baland                  | ces                     |                                              |                          |               |               |
| Account #9261                           |                         |                                              |                          |               |               |
| Other amount                            |                         |                                              |                          |               |               |
| 525.00                                  |                         |                                              |                          |               |               |
| Pay outstanding balance                 | es later                |                                              |                          |               |               |
| BACK PAY \$25.00                        | INISH LATER             |                                              |                          |               |               |
|                                         |                         |                                              |                          |               |               |
| iow do you want t<br>nter payment infor | <b>o pay?</b><br>mation |                                              |                          |               |               |
| low do you want t<br>nter payment infor | o pay?<br>mation        | Add New Payme                                | ent Method               |               |               |
| low do you want t                       | o pay?<br>mation        | Add New Payme<br>Name On Card                | ent Method               | Exp Date (MM, | /YY)          |
| How do you want t                       | o pay?<br>mation        | Add New Payme<br>Name On Card                | ent Method               | Exp Date (MM, | /үү)          |
| How do you want t                       | o pay?<br>mation        | Add New Payme<br>Name On Card                | ent Method               | Exp Date (MM, | /үү)          |
| How do you want t                       | o pay?<br>mation        | Add New Payme<br>Name On Card                | ent Method               | Exp Date (MM, | /YY)          |
| How do you want t                       | o pay?<br>mation        | Add New Payme<br>Name On Card                | ent Method               | Exp Date (MM, | /YY)          |
| iow do you want t<br>nter payment infor | o pay?<br>mation        | Add New Payme<br>Name On Card<br>Card Number | ent Method<br>TER USE    | Exp Date (MM, | /YY)          |

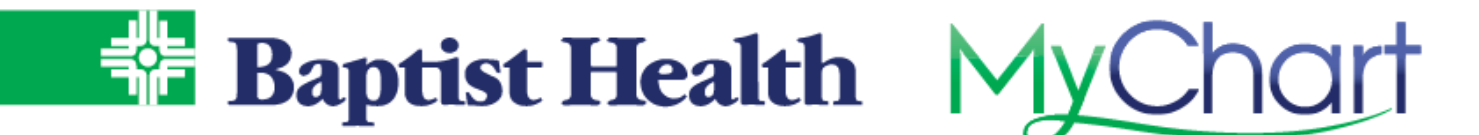

To sign documents for your visit, select Review and Sign.

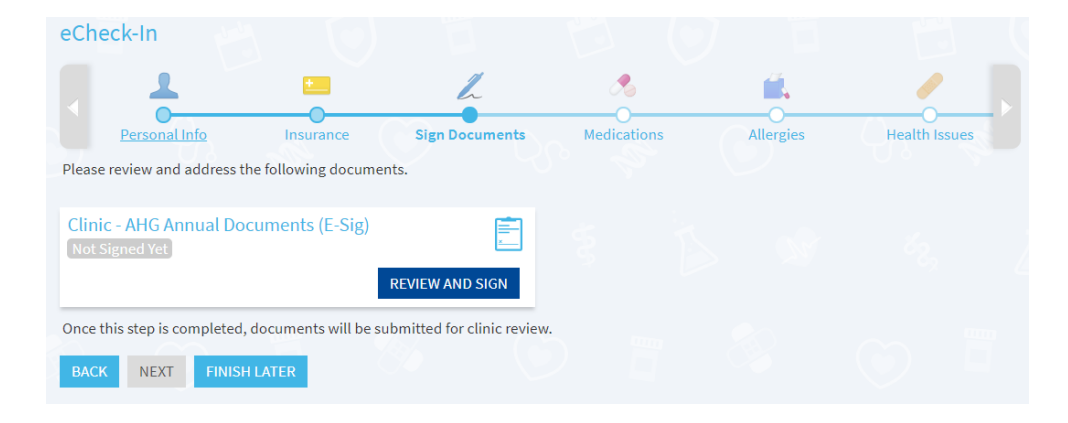

Scroll down to bottom of document to click in the signature field. Once name appears, select Continue.

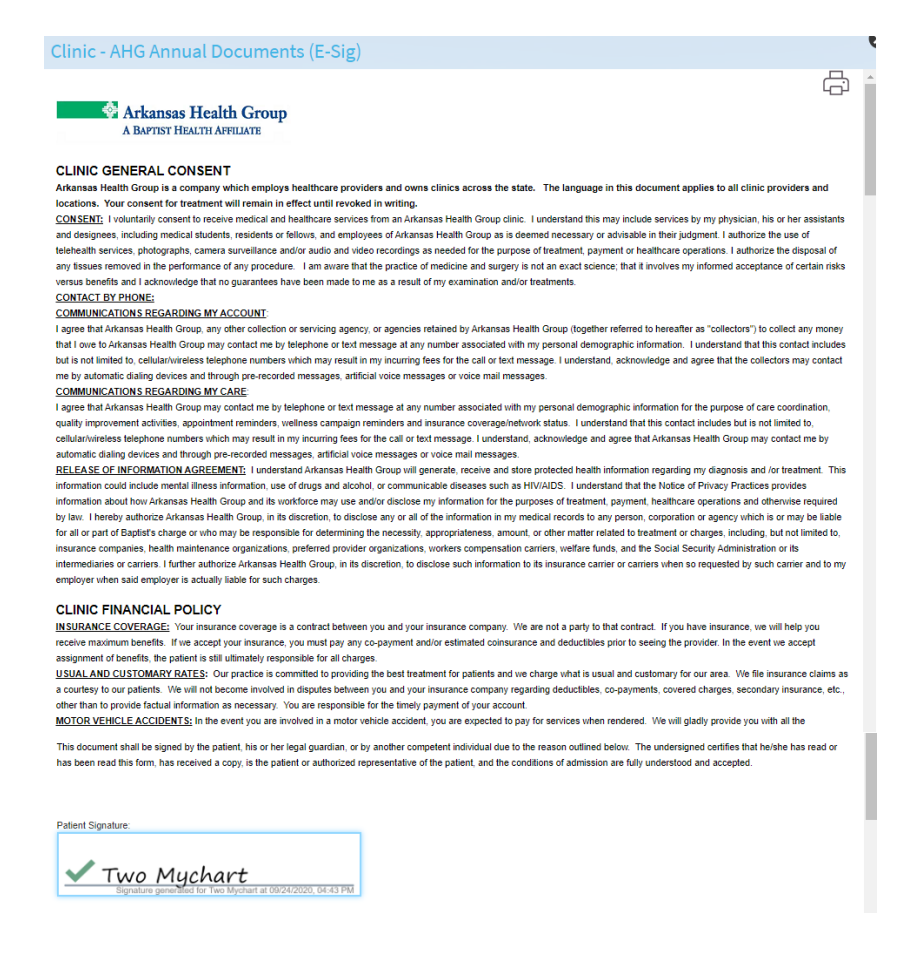

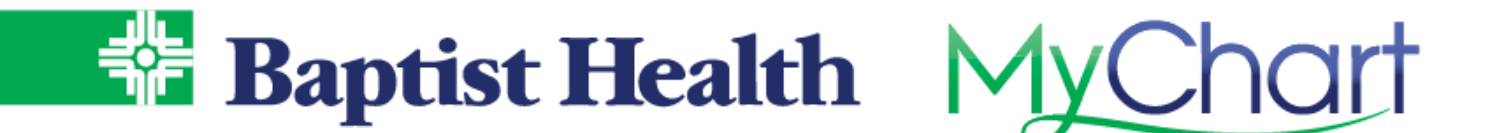

Review current medications, add new, or remove old. Select a pharmacy preference for this visit. Mark this information is correct and select Next.

| eCheck-In                                                                    |                                                                           |
|------------------------------------------------------------------------------|---------------------------------------------------------------------------|
| 1 👌 🛍                                                                        | / / 🗋                                                                     |
| Personal Info Medications Allergies                                          | Health Issues Travel History Questionnaires                               |
| Current Medications                                                          |                                                                           |
| lease review your medications and verify that the list is up to date. Call 9 | 11 if you have an emergency.                                              |
| atorvastatin 10 mg tablet<br>Commonly known as: Lipitor<br>@ Learn more      | PHENobarbitaL 15 mg tablet<br>Commonly known as: Luminal<br>() Learn more |
| Take 1 tablet by mouth at bedtime.                                           | Take 2 tablets by mouth 2 (two) times daily. indications:                 |
| You have another medication with the same name. ()                           | unknown                                                                   |
| 🗊 Remove                                                                     | 🗍 Remove                                                                  |
| + ADD A MEDICATION                                                           |                                                                           |
| elect a Pharmacy for This Visit                                              |                                                                           |
|                                                                              |                                                                           |
| KROGER DELTA 642     6929 J.F.K. BLVD. N. LITTLE ROCK AR 72116               | <b>û</b>                                                                  |
| + Add a pharmacy                                                             |                                                                           |
| This information is correct                                                  |                                                                           |
| BACK NEXT FINISH LATER                                                       |                                                                           |

Add allergies to be reviewed by your provider and be added to your record. Hover over an allergy to mark it to be Removed, if incorrect. Mark this information is correct and select Next.

| Personal Info Medicatio                              | ns Allergies Health Issues                                                  | Travel History Questionnaires |
|------------------------------------------------------|-----------------------------------------------------------------------------|-------------------------------|
| Please review your allergies and verify that the     | ist is up to date. Call 911 if you have an emergency.                       |                               |
| Codeine<br>Hives<br>Added 7/17/2012<br>() Learn more | Sulfa (Sulfonamide Antibiotics)<br>Hives<br>Added 2/28/2019<br>① Learn more | + ADD AN ALLERGY              |
| Allergies You've Asked to be Added                   |                                                                             |                               |
| ① Learn more                                         |                                                                             |                               |
| This information is correct                          |                                                                             |                               |

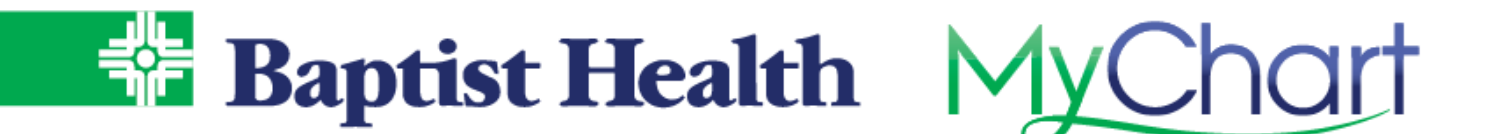

Review and add any health problems for your provider to review and add to your record. Hover over a problem to mark it to be Removed, if incorrect. Mark this information is correct and select Next.

| eCheck-In                                        |                       |                           |                                |                          |                     |                |
|--------------------------------------------------|-----------------------|---------------------------|--------------------------------|--------------------------|---------------------|----------------|
|                                                  | 1                     | ∕\$                       | <b>_</b>                       | 1                        | X                   |                |
|                                                  | Personal Info         | Medications               | Allergies                      | Health Issues            | O<br>Travel History | Questionnaires |
| Please review y                                  | our health issues a   | nd verify that the list i | s up to date. <mark>Cal</mark> | l 911 if you have an err | nergency.           |                |
| High blood p<br>Added 7/10/201<br>(i) Learn more | ressure disorder<br>9 |                           | + ADD A F                      | HEALTH ISSUE             |                     |                |
| This inform                                      | nation is correct     | 3                         |                                | ) T                      |                     |                |
| BACK NE                                          | XT FINISH LAT         | ĒR                        |                                |                          |                     |                |

Add any travel history for trips outside of the country. Mark this information is correct and select Continue.

|               | 1                      | *                     |            | /                | *              |                |
|---------------|------------------------|-----------------------|------------|------------------|----------------|----------------|
|               | Personal Info          | Medications           | Allergies  | Health Issues    | Travel History | Questionnaires |
| Trips out     | side the count         | ry                    |            |                  |                |                |
| Please update | e the trips you have t | aken since August 24, | 2020.      |                  |                |                |
|               |                        |                       | You have n | o trips on file. |                |                |
|               | + ADD A TRIP           | 5                     |            |                  |                |                |
| This info     | rmation is correct     | Q <sub>R</sub>        |            |                  |                |                |

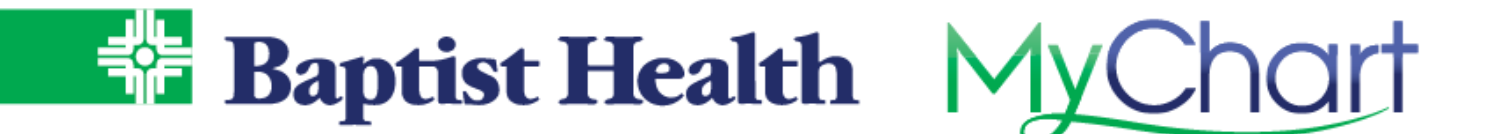

Complete questionnaires related to your visit, such as the MSPQ if you are a Medicare patient, and medical/surgical history for your physician's clinic visit.

| 1                                                                                                    |                                                                                                    |                                                                                                    |                                                                                                    |                                                                               |                                         |   |
|----------------------------------------------------------------------------------------------------|----------------------------------------------------------------------------------------------------|----------------------------------------------------------------------------------------------------|----------------------------------------------------------------------------------------------------|-------------------------------------------------------------------------------|-----------------------------------------|---|
| •                                                                                                    | <b>A</b>                                                                                                    | <b>.</b>                                                                                                | 1                                                                                                    | ×                                                                             |                                         |   |
| Persona                                                                                                    | l Info Medications                                                                                                    | Allergies                                                                                               | Health Issues                                                                                                    | Travel History                                                                | Questionnaires                          |   |
| Communical                                                                                                    | nle Disease Scre                                                                                                    | ening                                                                                                   |                                                                                                    |                                                                               |                                         |   |
| For an upcoming appoint                                                                                                    | ment with P Family Medicine or                                                                                                    | 9/25/2020                                                                                               |                                                                                                    |                                                                               |                                         |   |
| Indicates a required fiel                                                                                                    | d.                                                                                                    | 9.0                                                                                                    |                                                                                                    |                                                                               |                                         |   |
| Do you have any of th Select all that apply                                                                                                   | e following new or worsening<br><sub>y.</sub>                                                                                                    | symptoms?                                                                                               |                                                                                                    |                                                                               |                                         |   |
| None of these                                                                                                    | Abdominal pain Bruising                                                                                                    | or bleeding C                                                                                           | Chills Cough                                                                                                    | Diarrhea Fatigue                                                              | Fever Joint pai                         | n |
| Loss of smell                                                                                                    | Loss of taste Muscle pain                                                                                                    | Rash Red                                                                                                | eye Runny nose                                                                                                    | Severe headache                                                               | Shortness of brea                       | h |
| Sore throat                                                                                                    | Vomiting Weakness                                                                                                    |                                                                                                    |                                                                                                    |                                                                               |                                         |   |
| In the last month, hav                                                                                                    | e you been in contact with so                                                                                                    | meone who wa                                                                                            | as confirmed or su                                                                                                    | spected to have Cor                                                           | ronavirus / COVID-19                    | ? |
| Yes No / Un                                                                                                    | sure                                                                                                    |                                                                                                    |                                                                                                    |                                                                               |                                         |   |
| Have you had a COVIE                                                                                                    | )-19 viral test in the last 14 day                                                                                                    | ys?                                                                                                    |                                                                                                    |                                                                               |                                         |   |
| Yes - Positive re                                                                                                    | esult Yes - Pending result                                                                                                    | Yes - Negative re                                                                                       | sult <u>No</u>                                                                                                    |                                                                               |                                         |   |
|                                                                                                    |                                                                                                    |                                                                                                    |                                                                                                    |                                                                               |                                         |   |
| CONTINUE FINISH                                                                                                    | LATER CANCEL                                                                                                    |                                                                                                    |                                                                                                    |                                                                               |                                         |   |
|                                                                                                    |                                                                                                    |                                                                                                    |                                                                                                    |                                                                               |                                         |   |
|                                                                                                    |                                                                                                    | 4                                                                                                    |                                                                                                    | *                                                                             | <b></b>                                 |   |
|                                                                                                    |                                                                                                    |                                                                                                    |                                                                                                    |                                                                               |                                         |   |
| Personal                                                                                                    | Info Medications                                                                                                    | Allergies                                                                                               | Health Issues                                                                                                    | Travel History Q                                                              | uestionnaires                           |   |
| Patient Medical H                                                                                                    | listory                                                                                                    |                                                                                                    |                                                                                                    |                                                                               |                                         |   |
| Step 3 of 4                                                                                                    |                                                                                                    |                                                                                                    |                                                                                                    |                                                                               |                                         |   |
| Please fill out the followin                                                                                                    | g questionnaire. When available                                                                                                    | , data is pulled fr                                                                                     |                                                                                                    |                                                                               |                                         |   |
| Family History                                                                                                    |                                                                                                    |                                                                                                    | om your chart.                                                                                                    |                                                                               |                                         |   |
|                                                                                                    |                                                                                                    |                                                                                                    | om your chart.                                                                                                    |                                                                               |                                         |   |
| Alcohol abuse                                                                                                    | Add a new family mem                                                                                                    | ber 🗸                                                                                                   | om your chart.<br>Name                                                                                                    | Comme                                                                         | nts                                     |   |
| Alcohol abuse                                                                                                    | Add a new family mem                                                                                                    | ber 🗸                                                                                                   | om your chart.<br>Name                                                                                                    | Comme                                                                         | nts                                     |   |
| Alcohol abuse                                                                                                    | Add a new family mem                                                                                                    | ber ×<br>ber ×                                                                                          | om your chart.<br>Name<br>Name                                                                                                    | Comme                                                                         | nts                                     |   |
| <ul> <li>Alcohol abuse</li> <li>Arthritis</li> <li>Asthma</li> </ul>                                                                          | Add a new family mem<br>Add a new family mem<br>Jane (Mother)                                                                                                    | ber ×<br>ber ×                                                                                          | Name<br>Name<br>Name<br>Jane                                                                                                    | Comme<br>Comme                                                                | nts<br>nts                              | ¢ |
| Alcohol abuse                                                                                                    | Add a new family mem<br>Add a new family mem<br>Jane (Mother)<br>-Add Brother-                                                                                                    | ber v<br>ber v                                                                                          | Name<br>Name<br>Name<br>Jane<br>Sam                                                                                                    | Comme<br>Comme<br>Comme                                                       | nts                                     |   |
| Alcohol abuse                                                                                                    | Add a new family mem<br>Add a new family mem<br>Jane (Mother)<br>-Add Brother-<br>Add a new family mem                                                                                                    | ber v<br>ber v<br>ber v                                                                                 | Name<br>Name<br>Name<br>Jame<br>Sam<br>Name                                                                                                    | Comme<br>Comme<br>Comme<br>Comme<br>Comme                                     | nts                                     |   |
| Alcohol abuse Arthritis Asthma Birth defects                                                                                                  | Add a new family mem<br>Add a new family mem<br>Jane (Mother)<br>-Add Brother-<br>Add a new family mem<br>Add a new family mem                                                                                                    | ber    ber     ber     ber     ber     ber     ber     ber     ber     ber      ber       ber       ber | om your chart. Name Name Jane Name Name Name Name Name Name Name Nam                                                                                                    | Comme<br>Comme<br>Comme<br>Comme<br>Comme<br>Comme                            | Ints Ints Ints Ints Ints Ints Ints Ints |   |
| <ul> <li>Alcohol abuse</li> <li>Arthritis</li> <li>Asthma</li> <li>Birth defects</li> <li>Cancer</li> </ul>                                   | Add a new family mem         Add a new family mem         Jane (Mother)         -Add Brother-         Add a new family mem         Add a new family mem         Add a new family mem                                                                                                    | ber   ber  ber  ber  ber  ber  ber  ber                                                                 | om your chart.<br>Name<br>Name<br>Jane<br>Name<br>Name<br>Name<br>Name<br>Name                                                                                                    | Comme<br>Comme<br>Comme<br>Comme<br>Comme<br>Comme<br>Comme                   | Ints Ints Ints Ints Ints Ints Ints Ints |   |
| <ul> <li>Alcohol abuse</li> <li>Arthritis</li> <li>Asthma</li> <li>Birth defects</li> <li>Cancer</li> <li>COPD</li> </ul>                     | Add a new family mem         Add a new family mem         Jane (Mother)         -Add Brother-         Add a new family mem         Add a new family mem         Add a new family mem         Add a new family mem         Add a new family mem         Add a new family mem         Add a new family mem         Add a new family mem                                                           | ber   ber  ber  ber  ber  ber  ber  ber                                                                 | om your chart.          Name         Name         Jane         Xame         Name         Name         Name         Name         Name         Name         Name         Name         Name         Name         Name         Name         Name         Name         Name                                                                                                    | Comme<br>Comme<br>Comme<br>Comme<br>Comme<br>Comme<br>Comme                   | Ints Ints Ints Ints Ints Ints Ints Ints |   |
| <ul> <li>Alcohol abuse</li> <li>Arthritis</li> <li>Asthma</li> <li>Birth defects</li> <li>Cancer</li> <li>COPD</li> <li>Depression</li> </ul> | Add a new family mem         Add a new family mem         Jane (Mother)         -Add Brother-         Add a new family mem         Add a new family mem         Add a new family mem         Add a new family mem         Add a new family mem         Add a new family mem         Add a new family mem         Add a new family mem         Add a new family mem         Add a new family mem | ber v<br>ber v<br>ber v<br>ber v<br>ber v<br>ber v<br>ber v                                             | om your chart.          Name         Name         Jane         Name         Name         Name         Name         Name         Name         Name         Name         Name         Name         Name         Name         Name         Name         Name         Name         Name         Name         Name         Name         Name                                        | Comme<br>Comme<br>Comme<br>Comme<br>Comme<br>Comme<br>Comme<br>Comme          | Ints Ints Ints Ints Ints Ints Ints Ints |   |
| <ul> <li>Alcohol abuse</li> <li>Arthritis</li> <li>Asthma</li> <li>Birth defects</li> <li>Cancer</li> <li>COPD</li> <li>Depression</li> </ul> | Add a new family mem         Add a new family mem         Jane (Mother)         -Add Brother-         Add a new family mem         Add a new family mem         Add a new family mem         Add a new family mem         Add a new family mem         Add a new family mem         Add a new family mem         Add a new family mem         Add a new family mem                              | ber   ber  ber  ber  ber  ber  ber  ber                                                                 | om your chart.          Name         Name         Jane         Jane         Name         Name         Name         Name         Name         Name         Name         Name         Name         Name         Name         Name         Name         Name         Name         Name         Name         Name         Name         Name         Name         Name         Name | Comme<br>Comme<br>Comme<br>Comme<br>Comme<br>Comme<br>Comme<br>Comme<br>Comme | Ints Ints Ints Ints Ints Ints Ints Ints |   |

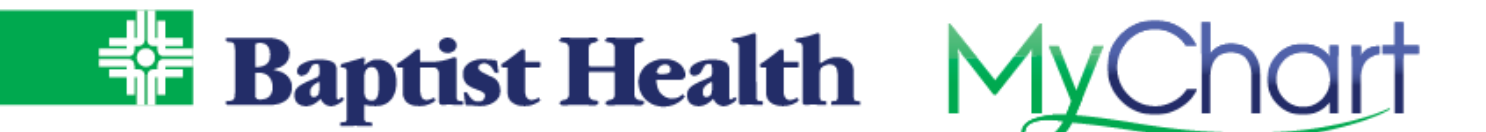

Verification that your eCheck-in is complete appears with visit date, time and location. Use the Get Directions link to see the mapped directions to your visit.

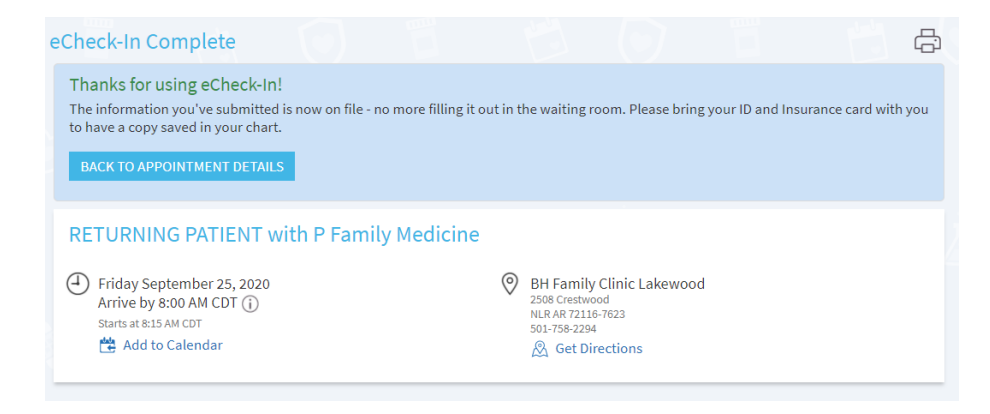